## Using Mindbody App for I Phone:

1. Go to your app store and search for Mindbody. Choose the one that says Mindbody Fitness,

## Salon and Spa

- 2. Download the app
- 3. Create an account by clicking on "Continue With Email"
- 4. Click "Yes" to share/enable your location in order to find Brunswick Forest
- 5. After you create an account, click on "Explore" (2nd button on the left-hand side)
- 6. Click on "Businesses" Tab
- 7. Click on Brunswick Forest Fitness and Wellness Center
- 8. Click "View Schedule"
- 9. Exercise Classes will show on your screen

# Under the "Classes" tab on the top of your screen, you can reserve:

- Fitness Classes
- 1. Use the calendar to pick a date for reservation
- 2. Scroll down and find a class you want to attend
- 3. Click "Book" to reserve a spot in the class
- 4. Press "Book" at the bottom of the screen to complete reservation

## Go to the "Appointments" tab on top of your screen to reserve:

- Personal Training
- Massage Therapy
- Health Coaching
- Room Rentals (Meeting Spaces)

1. The Calendar is on top of the screen. It is defaulted for today's date. Use your finger to scroll left to find a later date.

### Using Mindbody App for Android Phone:

1. Go to your Play Store and search for Mindbody. Choose the one that says Mindbody: Home Workouts

- 2. Download the app
- 3. Create an account by clicking on "Continue With Email"
- 4. Click "Yes" to share/enable your location.
- 5. After you create an account, click on "Explore" (2nd button on the left-hand side)
- 6. Click on the "Businesses" Tab
- 7. Click on Brunswick Forest Fitness and Wellness Center
- 8. Click "View Schedule"
- 10. Exercise Classes will show on your screen.

### Under the "Classes" tab on the top of your screen, you can reserve:

- Fitness Classes
- 1. Use the calendar to pick a date for reservation
- 2. Scroll down and find a class you want to attend
- 3. Click "Book" to reserve a spot in the class
- 4. Press "Book" at the bottom of the screen to complete reservation

#### Go to the "Appointments" tab on top of your screen to reserve:

- Personal Training
- Massage Therapy
- Health Coaching
- Room Rentals (Meeting Spaces)

1. The Calendar is on top of the screen. It is defaulted for today's date. Use your finger to scroll left to find a later date.

## Using Mindbody on your Computer/Laptop:

- 1.Copy and Paste the below link to take you to Mindbody:
- http://clients.mindbodyonline.com/ws.asp?studioid=659044
- 2. Click the "Sign Up" button on top right-hand corner. If you do not see the Sign Up or Log in button, then click on "Mindbody" on the top left-hand of the screen.
- 3. Fill in the information to create an account
- 4. After you create an account, type in Brunswick Forest Fitness and Wellness Center in the search bar and Leland, NC in the location bar.
- 5. Click on the Brunswick Forest Fitness and Wellness
- 6. Scroll down the screen and you will see "Classes" and "Appointments"
- 7. Exercise Classes will automatically show on your screen.

## Go to the "Appointments" tab on top of your screen to reserve:

- Personal Training
- Massage Therapy
- Health Coaching
- Room Rentals (Meeting Spaces)

1. A calendar is under "Classes" and "Appointments." You can click on the day you want to view the class schedule.